## Videodokumentácia

Cieľom agendy "Videodokumentácie" je nielen, evidovať všetky videá (samotné videá sa však nachádzajú v existujúcom "Video Managment systéme"), ale aj evidovať metadáta ku každému videu. Podrobnosti Video Managment systému budú poskytnuté víťaznému uchádzačovi, rovnako aj s existujúcimi integračnými službami pre ovládanie záznamov v ňom (vkladanie, čítanie, …). Tieto integračné služby budú vytvorené mimo a financované mimo tohto projektu "Elektronizácie služieb NR SR a K NR SR".

Súčasťou agendy "Videodokumentácia" je možnosť evidovať prepojenia zvolenej fotografie s inými agendami (modulmi) ako:

- Podujatia
- Poslanci
- Výbory NR SR
- Poslanecké kluby

pri týchto prepojeniach sa vyžaduje okrem zvolenia modulu s ktorým je modul prepojený zvolenie aj konkrétneho záznamu z informačného zdroja (napr. konkrétneho poslanca). V takom prípade sa pri poslancovi (webové sídlo NR SR) zobrazia aj prepojené videá.

Vzhľadom na skutočnosť, že v budúcnosti sa plánuje modul napojiť na iné externé systémy, vyžaduje sa, aby súčasťou modulu bolo aj vytvorenie integračných služieb v middleware, ktoré umožnia externým systémom zapisovať nové záznamy do informačných systémov modulu.

### Informačný systém

Požaduje sa, aby modul na ovládanie agendy bol súčasťou informačného systému "IS Kancelárie NR SR".

### Modul

Agenda bude riadená modulom "Videodokumentácia". Súčasťou modulu musí byť vytvorenie všetkých aplikačných funkcií potrebných na získavanie, zhromažďovanie, spracúvanie, sprístupňovanie, poskytovanie, prenos, ukladanie, archivovanie a likvidácia údajov v rámci spracúvanej agendy. Minimálny rozsah požadovaných spracúvaných dát (údajov) a aplikačných funkcií je súčasťou popisu agendy, resp. modulu.

## Posty oprávnení, resp. užívateľské role v rámci modulu

Všetky posty oprávnenia (užívateľské role) musia byť súčasťou informačného zdroja "Posty oprávnení". V nasledovnej tabuľke uvádzame požadované posty oprávnení (užívateľské role) pre popisovaný modul. Nastavenia oprávnení sú totožné pre všetky informačné zdroje popisovaného modulu:

| [B]<br>identifikátor postu<br>oprávnenia | [C]<br>stručný popis postu oprávnenia     | [E]<br>Typ postu oprávnenia |
|------------------------------------------|-------------------------------------------|-----------------------------|
| Editor                                   | Môže všetko okrem definitívne mazať údaje | Moduly                      |

| [B]<br>identifikátor postu<br>oprávnenia | [C]<br>stručný popis postu oprávnenia                                             | [E]<br>Typ postu oprávnenia |
|------------------------------------------|-----------------------------------------------------------------------------------|-----------------------------|
| Administrátor                            | Môže robiť všetko, aj definitívne mazať vymazané<br>záznamy z informačného zdroja | Moduly                      |
| Viewer                                   | Môže údaje iba prezerať                                                           | Moduly                      |

## Informačný zdroj – dáta

V rámci modulu je potrebné spracúvať a uchovávať nasledovné informačné zdroje (príklad formulárov na konci popisu agendy):

# Informačný zdroj – "Číselník typov Videodokumentácie"

| Označenie | Význam                                  | Popis                                                                                                    |
|-----------|-----------------------------------------|----------------------------------------------------------------------------------------------------|
| [A]       | jednoznačný identifikátor záznamu       | význam poľa je popísaný v časti 3.4.1                                                                        |
| [B]       | jednoznačný identifikátor zdroja (typu) | jednoznačný identifikátor zdroja (typu)                                                                      |
| [C]       | Názov                                   | názov typu                                                                                                   |
| [D]       | Stav záznamu                            | možné stavy pre daný informačný zdroj sú v<br>informačnom zdroji "Stavy záznamov" (viac v<br>kapitole 3.6.1) |

# Informačný zdroj – "Videodokumentácia"

| Označenie | Význam                                                       | Popis                                                                                                    |
|-----------|--------------------------------------------------------------|----------------------------------------------------------------------------------------------------|
| [A]       | jednoznačný identifikátor záznamu                            | význam poľa je popísaný v časti 3.4.1                                                                        |
| [B]       | stav záznamu                                                 | možné stavy pre daný informačný zdroj sú v<br>informačnom zdroji "Stavy záznamov" (viac v<br>kapitole 3.6.1) |
| [C]       | jednoznačný identifikátor volebného<br>obdobia               | jednoznačný identifikátor volebného obdobia z<br>informačného zdroja "volebné obdobia"                       |
| [D]       | dátum                                                        | dátum fotografie                                                                                             |
| [E]       | popis v 4 jazykoch                                           | popis fotografie v 4 jazykoch                                                                                |
| [F]       | jednoznačný identifikátor videa<br>v externom úložisku vídeí | jednoznačný identifikátor videa v externom<br>úložisku vídeí                                                 |
| [G]       | Dátum zverejnenia                                            | dátum zverejnenia fotografie (prvého publikovania<br>záznamu)                                                |
| [H]       | url                                                          | URL na video (ak nie je súčasťou VMS)                                                                        |
| [1]       | jednoznačný identifikátor typu video<br>dokumentácie         | z číselníka typu video dokumentácie                                                                          |

V prípade ak počas implementácie etapy/fázy projektu/niektorého modulu nebudú k dispozícii integračné služby ISVS Middleware, alebo ISVS Video Managment systém, VO preberie Etapu/Fázu projektu/modul bez realizovaných integračných služieb a dodávateľ bude povinný dodatočne realizovať implementáciu integračných služieb na dané ISVS po ich nasadení bez dodatočných nákladov pre VO v čo najkratšom možnom termíne. Všetky súbory vytvorené do integrácie s ISVS Video Managment systém si musí uchovávať interne v rámci daného modulu, resp. ISVS SSLP a po spustení integrácie s ISVS Video Managment systém musí preniesť všetky súbory do ISVS na ukladanie videí.

#### Stavy záznamov a preddefinovaných filtrov

#### Stavy záznamov

Všetky stavy záznamov musia byť súčasťou informačného zdroja "Stavy záznamov" (bližšie v kapitole 3.6.1). V nasledovnej tabuľke uvádzame požadované stavy pre jednotlivé informačné zdroje a ich význam podľa požadovanej štruktúry informačného zdroja (stĺpce [B] a [D]).

Popísané stavy záznamov sa týkajú všetkých informačných zdrojov modulu "Fotogaléria".

| [C]<br>identifikátor stavu<br>záznamu | [D]<br>názov stavu                                                                                                    | [B]<br>jednoznačný identifikátor<br>informačného zdroja |
|---------------------------------------|----------------------------------------------------------------------------------------------------|---------------------------------------------------------|
| pripravovaný záznam                   | záznam, ktorý je v štádiu prípravy a ešte<br>nebol publikovaný do middlewaru                                                 | Videodokumentácia                                       |
| stiahnutý záznam                      | záznam, ktorý bol stiahnutý a už nie je<br>poskytnutí pre middleware                                                         | Videodokumentácia                                       |
| vymazaný záznam                       | záznam, ktorý bol zmazaný užívateľom a je<br>prístupný iba pre administrátora. Záznam<br>už nie je poskytovaný do middlewaru | Videodokumentácia                                       |
| publikovaný záznam                    | záznam, ktorý je už poskytnutí pre<br>middleware                                                                             | Videodokumentácia                                       |

#### Preddefinované filtre

Všetky preddefinované filtre (menu v úvodnej obrazovke v časti "Preddefinované filtre" (bližšie v kapitole 3.7.2) musia byť súčasťou informačného zdroja "Preddefinované filtre". V nasledovnej tabuľke uvádzame požadované filtre pre popisovaný modul (obrázok č.2 tohto modulu)

| [B]<br>Jednoznačný<br>identifikátor ľavého<br>menu | [C]<br>zobrazovaný názov | [E]<br>poradové<br>číslo | [K]<br>parent id | [J]<br>Popis položky                                                              |
|----------------------------------------------------|--------------------------|--------------------------|------------------|-----------------------------------------------------------------------------------|
| Fotodokumentácia                                   | Fotodokumentácia         | 1                        |                  |                                                                                   |
| %VO%                                               | %OznačenieVO%            | 1                        | Fotodokumentácia | zoznam videi v danom<br>volebnom období, bez<br>rozdielu stavu<br>záznamu         |
| %StavZaznamu%                                      | %PopisStavuZaznamu%      | 1                        | %VO%             | zoznam videi v danom<br>volebnom období<br>daného typu, s daným<br>stavom záznamu |

V tabuľke označenie "%VO%" znamená že sa vypíšu všetky volebné obdobia (najaktuálnejšie hore) – obdobne aj pre stavy záznamov. Samozrejme v informačnom zdroji sa môžu nepoužívať symboly %%, ale sa jednoducho všetky volebné obdobia vypíšu samostatne. **Je však dôležité, aby existovala aplikačná funkcia, ktorá všetky nové záznamy pre nové volebné obdobie vygeneruje.** 

### Aplikačné funkcie

Všetky aplikačné funkcie musia byť súčasťou informačného zdroja "Aplikačné funkcie" (bližší popis v kapitole 3.9.1). V nasledujúcej tabuľke uvádzame požadované aplikačné funkcie pre jednotlivé formuláre popisovaného modulu a ich význam podľa požadovanej štruktúry informačného zdroja. Zároveň v závere sú uvedená príklady jednotlivých formulárov pre lepšie pochopenie aplikačných funkcií.

### Editovanie a zmena informačného zdroja "Číselník typov videodokumentácie"

Ako každý číselník, aj tento sa ovláda cez položku "Konfigurácia" v hlavnom okne aplikácie (viď obrázok č. 1). Prehľad údajov informačného zdroja sa zobrazia na úvodnej strane aplikácie v časti "Výstupy".

Všetky aplikačné funkcie formulárov, musia byť súčasťou informačného zdroja "aplikačné funkcie" (viac v kapitole 3.9.1), ako aj "Aplikačné funkcie vo formulároch pre pozície oprávnenia" (viac v kapitole 3.9.2). V nasledovne tabuľke uvádzame požadované aplikačné funkcie tohto formulára.

| [E]<br>názov funkcie (bude sa<br>zobrazovať na formulároch) | [G]<br>Popis funkcie                                                                                                    |
|-------------------------------------------------------------|----------------------------------------------------------------------------------------------------|
| Pridaj záznam                                               | Založenie nového záznamu do informačného zdroja "číselník typov<br>videodokumentácie"                                                 |
| Editovať záznam                                             | funkcia na editovanie položiek informačného zdroja "číselník typov<br>videodokumentácie "                                             |
| Zmazať záznam                                               | Presunutie stavu záznamu na "vymazaný záznam".                                                                                        |
| Tlač zostavu                                                | Vytlačenie požadovanej zostavy na tlačiareň. Definovanie požadovaných<br>zostáv bude až súčasťou "Definitívnej funkčnej špecifikácie" |

| [E]<br>názov funkcie (bude sa<br>zobrazovať na formulároch) | [G]<br>Popis funkcie                                                                                                    |
|-------------------------------------------------------------|----------------------------------------------------------------------------------------------------|
| Exportovať                                                  | Vyexportovanie požadovanej zostavy do pdf, xml, txt, podoby. Definovanie<br>požadovaných zostáv a formátov bude až súčasťou "Definitívnej funkčnej<br>špecifikácie" |
| Definitívne vymazať záznam                                  | Funkcia prístupná iba administrátorovi. Funkcia definitívne vymaže záznam z<br>databázy. Pred vymazaním sa ešte raz potvrdí voľba.                                  |

#### Editovanie a zmena informačného zdroja "Videodokumentácia"

Prehľad údajov informačného zdroja sa zobrazia na úvodnej strane aplikácie v časti "Výstupy" (viď obrázok č. 2). Default (pri prvom otvorení modulu) sa v preddefinovaných filtroch vyberie aktuálne volebné obdobie.

Všetky aplikačné funkcie formulárov, musia byť súčasťou informačného zdroja "aplikačné funkcie" (viac v kapitole 3.9.1), ako aj "Aplikačné funkcie vo formulároch pre pozície oprávnenia" (viac v kapitole 3.9.2). V nasledovne tabuľke uvádzame požadované aplikačné funkcie tohto formulára.

V prípade, že užívateľ zvolí preddefinovaný filter v ľavom menu volebné obdobia, alebo niektorý zo stavov záznamov, zobrazí sa zostava na obrázku č. 2. Na tomto formulári sa vyžadujú minimálne tieto aplikačné funkcie:

| [E]<br>názov funkcie (bude sa<br>zobrazovať na formulároch)<br>– | [G]<br>Popis funkcie                                                                                                    |
|------------------------------------------------------------------|----------------------------------------------------------------------------------------------------|
| Nový záznam                                                      | Založenie nového záznamu do informačného zdroja "Videodokumentácia".                                                                                                |
| Editovať záznam                                                  | funkcia na editovanie položiek informačného zdroja " Videodokumentácia "                                                                                            |
| Zmazať záznam                                                    | Presunutie stavu záznamu na "vymazaný záznam".                                                                                                    |
| Tlač zostavu                                                     | Vytlačenie požadovanej zostavy na tlačiareň. Definovanie požadovaných zostáv bude až súčasťou "Definitívnej funkčnej špecifikácie"                                  |
| Exportovať                                                       | Vyexportovanie požadovanej zostavy do pdf, xml, txt, podoby. Definovanie<br>požadovaných zostáv a formátov bude až súčasťou "Definitívnej funkčnej<br>špecifikácie" |
| Definitívne vymazať záznam                                       | Funkcia prístupná iba administrátorovi. Funkcia definitívne vymaže záznam z<br>databázy. Pred vymazaním sa ešte raz potvrdí voľba.                                  |

Po dobleclicku na niektorý záznam informačného zdroja, alebo aplikovaním funkcie "Editovať záznam" sa zobrazí formulár na editovanie všetkých dát zvoleného záznamu. Príklad editovacieho formulára informačného zdroja vidieť na obrázku č. 3 na konci kapitoly. V nasledovne tabuľke uvádzame požadované aplikačné funkcie tohto formulára.

| [E]<br>názov funkcie (bude sa<br>zobrazovať na formulároch) | [G]<br>Popis funkcie                                                                                                    |
|-------------------------------------------------------------|----------------------------------------------------------------------------------------------------|
| Zatvoriť                                                    | Zatvorenie formulára bez uloženia zmien. Pred samotným zatvorením<br>formulára sa systém pri zmene dát opýta, či sa zmeny majú nahrať a ukončí<br>formulár bez nahratia iba v prípade, že užívateľ takúto voľbu potvrdí.                    |
| Uložiť                                                      | Uloženie zmien dát do záznamu.                                                                                                    |
| Zverejniť                                                   | Záznam informačného zdroja prenesie do stavu "publikovaný záznam".<br>Funkcia je dostupná ak je pripojený záznam v VMD. V prípade, že sa jedná<br>o prvé zverejnenie záznamu (pole [G] je prázdne, vyplní ho aktuálnym<br>dátumom a časom). |
| Zmazať                                                      | Presunutie stavu záznamu na "vymazaný záznam".                                                                                                    |
| Stiahnuť                                                    | Presunutie stavu záznamu na "stiahnutý záznam                                                                                                    |
| Zmena jazyka                                                | Pri zmene jazyka je možné zadávať polia [E] vo zvolenom jazyku                                                                                                    |
| Definitívne vymazať                                         | Funkcia prístupná iba administrátorovi. Pred vymazaním sa ešte raz potvrdí voľba.                                                                                                    |

Formulár má aj časť "Prepojenia", na ktorej sa objavia prepojenia videa (daného záznamu z modulu "Videodokumentácia") s inými modulmi informačného systému. Podrobnosti tejto funkcionality je popísaná v časti "31 - Podujatia NR SR" s tým, že sa odporúča minimálne prepojenie záznamu videodokumentácie s modulmi:

- Poslanci (prepojenie so zvoleným poslancom)
- Poslanecké kluby (prepojenie so zvoleným poslaneckým klubom)
- Výbory NR SR (prepojenie so zvoleným výborom NR SR)
- Podujatia (prepojenie so zvoleným podujatím)

| <b>P</b> / | ARLAMENTNÝ        | INFORMAČNÝ S          | YSTÉM      |               |             |             |               |                |                 |              |              |
|------------|-------------------|-----------------------|------------|---------------|-------------|-------------|---------------|----------------|-----------------|--------------|--------------|
|            | Koniec aplikácie  | Obsadenie rolí modulu | Procesné n | nailové stavy | Schéma / po | opis modulu | Pomoc pri moc | lule Informačn | é zdroje modulu | Konfigurácia |              |
|            | Videodokumentácia | Pridaj záznam         |            | Editovať zá   | znam        | Zmaza       | ť záznam      | Tlačiť         | Export          | Číselníky    | í záznam     |
|            |                   | Videodokumentácia     |            |               | Číse        | lník typov  | videodokum    | entácie        |                 | videodo      | kumentácie   |
|            |                   | 8. volebné ob         | dobie      |               | ID          |             |               | Ту             | р               |              | Stav záznamu |
|            |                   | <b>e</b>              |            |               | [A]         |             |               |                | [C]             |              |              |
|            |                   |                       |            |               |             |             |               |                |                 |              |              |
|            |                   |                       |            |               |             |             |               |                |                 |              |              |
|            |                   |                       |            |               |             |             |               |                |                 |              |              |
|            |                   |                       |            |               |             |             |               |                |                 |              |              |
|            |                   |                       |            |               |             |             |               |                |                 |              |              |
|            |                   |                       |            |               |             |             |               |                |                 |              |              |
|            |                   |                       |            |               |             |             |               |                |                 |              |              |
|            |                   |                       |            |               |             |             |               |                |                 |              |              |
|            |                   |                       |            |               |             |             |               |                |                 |              |              |
|            |                   |                       |            |               |             |             |               |                |                 |              |              |

# Obrázok č. 1 - Príklad formulára na zobrazenie vybraných záznamov informačného zdroja "Číselník typov videodokumentácie"

LEGENDA: Informačný zdroj – Typy videodokumentácie

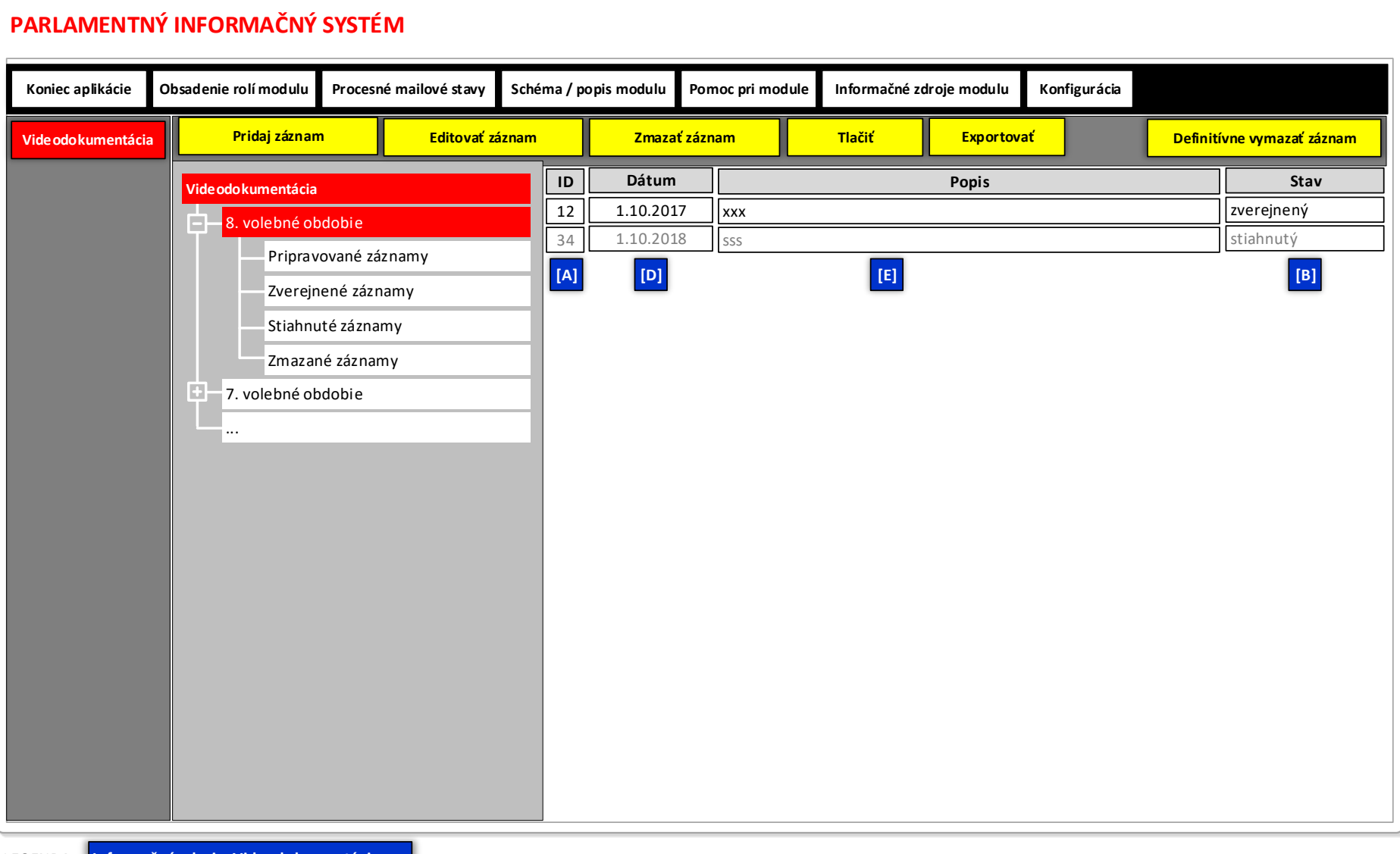

#### Obrázok č. 2 - Príklad formulára na zobrazenie vybraných záznamov informačného zdroja "Videodokumentácia"

LEGENDA: Informačný zdroj – Videodo kumentácia

| 7                    | Zatvoriť                                                 | Uložiť      | Zverejnit        | iy 202           | Zmazať               | Stiahnuť        | Zmena jazyka      |                      | · · · · · · · · · · · · · · · · · · · | Definitívne vymaž                                  |
|----------------------|----------------------------------------------------------|-------------|------------------|------------------|----------------------|-----------------|-------------------|----------------------|---------------------------------------|----------------------------------------------------|
| Zák<br>Jedn          | ladné údaje<br>označný identifikátor z                   | áznamu:     | 21 <b>[A]</b>    |                  |                      | Di              | átum zverejnenia: |                      | [G]                                   |                                                    |
| Volei                | bné obdobie:                                             | N           | R SR – 8. volebn | é obdo           | bie 🔻 [C]            | UF              | RL:               |                      |                                       | [H]                                                |
| Dátu                 | m:                                                       |             |                  |                  | D]                   | Ту              | p:                |                      |                                       |                                                    |
| opi                  | 5:                                                       |             |                  |                  |                      |                 |                   |                      |                                       |                                                    |
| [E]                  |                                                          |             |                  |                  |                      |                 |                   |                      |                                       |                                                    |
|                      |                                                          |             |                  |                  |                      |                 |                   |                      |                                       |                                                    |
|                      |                                                          |             |                  |                  |                      |                 |                   |                      |                                       |                                                    |
| rep                  | ojenia                                                   |             |                  |                  |                      |                 |                   |                      |                                       |                                                    |
| rep                  | ojenia<br>Nové prepojenie                                | Zmer        | niť prepojenie   |                  | Zobraziť prepojenie  | Vyma            | ž prepojenie      |                      |                                       | Definitívne vymaž prepojenie                       |
| rep                  | ojenia<br>Nové prepojenie<br>Modul A                     | Zmer        | niť prepojenie   | ID               | Zo braziť prepojenie | Vyma<br>Modul B | ž prepojenie      | IDD                  |                                       | Definitívne vymaž prepojenie<br>Stav               |
| rep<br>D<br>23       | ojenia<br>Nové prepojenie<br>Modul A<br>Fotodokumentácia | Zmer        | niť prepojenie   | <b>ID</b><br>123 | Zobraziť prepojenie  | Vyma<br>Modul B | ž prepojenie      | <b>IDD</b>           | Zverejnený zázi                       | Definitívne vymaž prepojenie<br>Stav               |
| rep<br>D<br>23       | ojenia<br>Nové prepojenie<br>Modul A<br>Fotodokumentácia | Zmer        | niť prepojenie   | ID<br>123<br>[C] | Zobraziť prepojenie  | Modul B         | ž prepojenie      | IDD<br>  12<br>[E]   | Zverejnený zázi                       | Definitívne vymaž prepojenie<br>Stav<br>nam        |
| rep<br>D<br>23<br>A] | ojenia<br>Nové prepojenie<br>Modul A<br>Fotodokumentácia | Zmer<br>[B] | niť prepojenie   | ID<br>123<br>[C] | Zobraziť prepojenie  | Modul B         | ž prepojenie      | IDD<br>  12<br>[E]   | Zverejnený zázi                       | Definitívne vymaž prepojeni<br>Stav<br>nam         |
| rep<br>D<br>23<br>A] | ojenia<br>Nové prepojenie<br>Modul A<br>Fotodokumentácia | Zmer<br>[B] | niť prepojenie   | ID<br>123<br>[C] | Zobraziť prepojenie  | Vyma<br>Modul B | ž prepojenie      | IDD<br>  12<br>[E]   | Zverejnený zázi                       | Definitívne vymaž prepojeni<br>Stav<br>nam         |
| rep<br>D<br>23<br>A] | ojenia<br>Nové prepojenie<br>Modul A<br>Fotodokumentácia | Zmer        | niť prepojenie   | ID<br>123<br>[C] | Zobraziť prepojenie  | Modul B         | ž prepojenie      | IDD<br>  12<br>  [E] | Zverejnený zázi                       | Definitívne vymaž prepojenie<br>Stav<br>nam<br>[F] |
| 23                   | ojenia<br>Nové prepojenie<br>Modul A<br>Fotodokumentácia | Zmer        | niť prepojenie   | ID<br>123<br>[C] | Zobraziť prepojenie  | Vyma<br>Modul B | ž prepojenie      | IDD<br>  12<br>[E]   | Zverejnený zázi                       | Definitívne vymaž prepojeni<br>Stav<br>nam<br>[F]  |

## Obrázok č. 3 - Príklad formulára na editovanie vybraného záznamu informačného zdroja "Videodokumentácia"